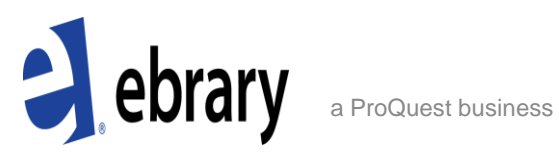

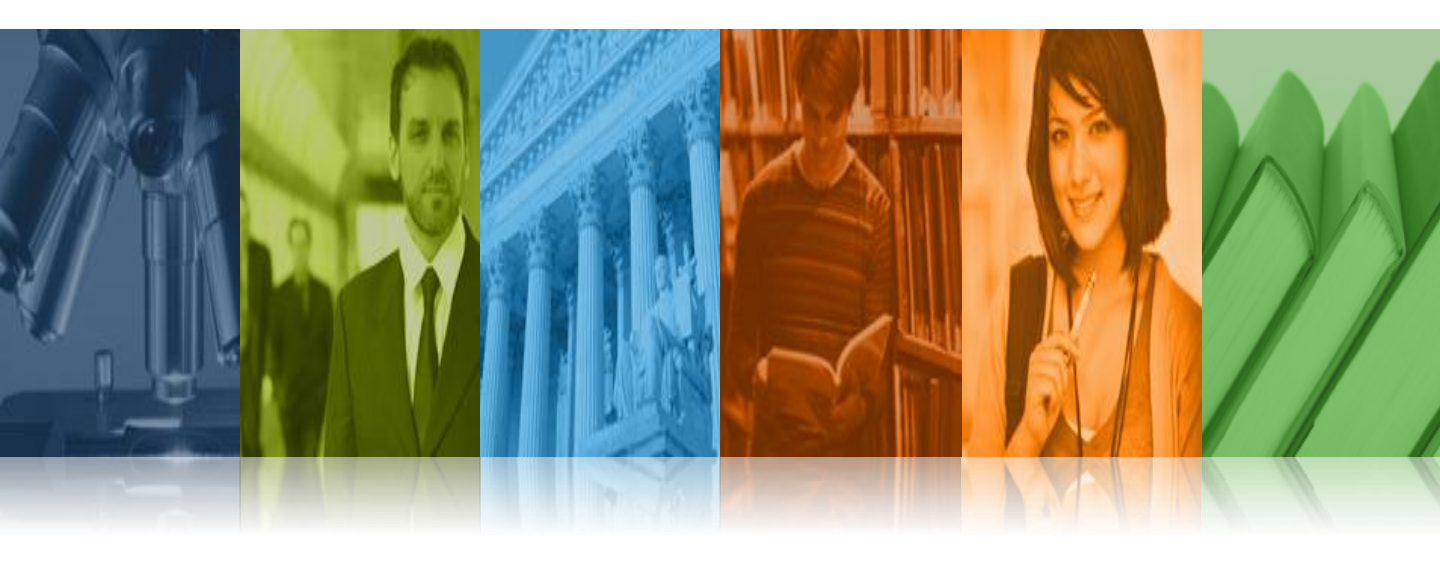

## ebrary's Download Feature

#### Adobe Digital Editions을 이용한 전권 다운로드 ebook도서 이용

ProQuest 한국지사

#### Adobe Digital Editions을 이용한 도서 다운로드 이용

- Adobe Digital Editions을 설치 하여 ebook을 다운받아
   이용하시면 최상의 화질로 해당 도서를 이용 하실 수 있습니다.
- 디지털 콘텐츠의 무단 사용 및 불법복제와 변조를 방지하기 위하여 Adobe Digital Editions 을 통하여 ebook 이용시 DRM (Digital Rights Management)이 적용되며, 해당 도서는 7일간만 이용 가능 하십니다.
   (7일 이용 종료 이후 재 다운 받아 7일 간격으로 이용 가능합니다)
- Single user 로 구입하신 도서는 7일간, Multi-User/subscription 로 구입하신 도서는 14일간 "Adobe Digital Editions"을 통하여 이용 가능 하십니다.
- "Adobe Digital Editions"가 아닌 일반 PDF로 다운 받아 이용 하실 경우 chapter혹은 40pages 씩 다운 받으실 수 있습니다.
   이 경우 별도의 DRM으로 이용 기간의 제한을 두지 않습니다.

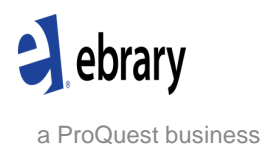

## Adobe Digital Editions 무료 다운로드 설치

및 도서 다운로드

#### 1. <u>www.adobe.com/products/digitaleditions</u> 로 접속 하시면 아래 web site로 접속 됩니다.

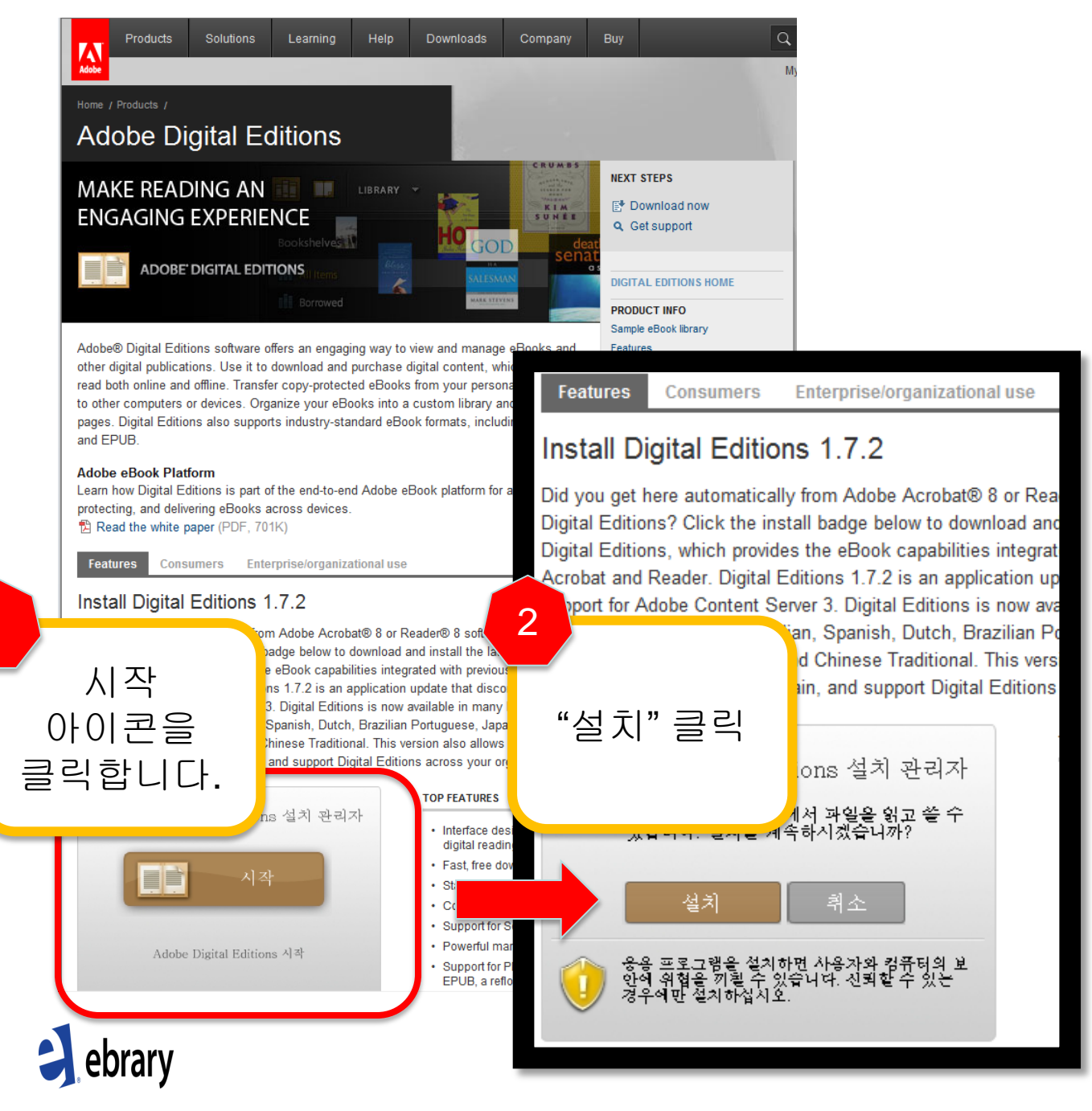

#### Adobe Digital Editions 무료 다운로드 설치 및 도서 다운로드

#### "설치"를 클릭하시면 다음과 같은 절차가 진행됩니다.

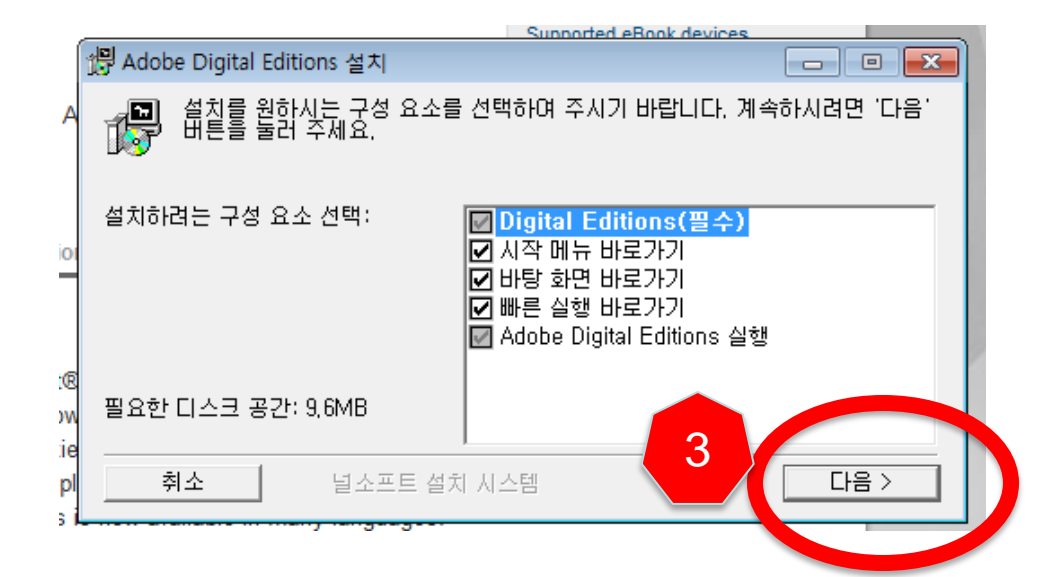

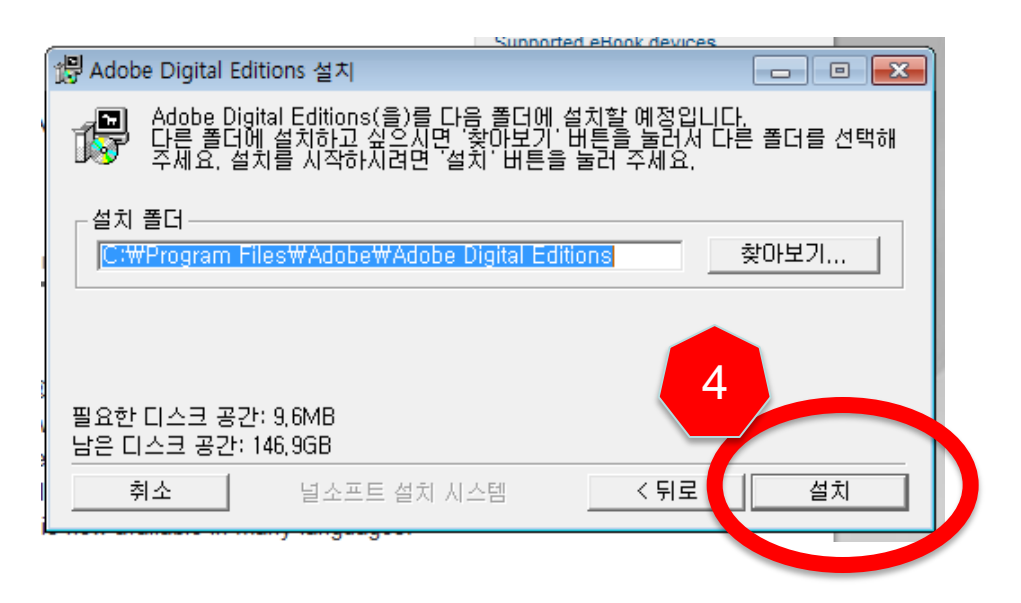

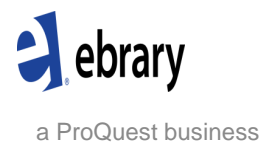

### Adobe Digital Editions 무료 다운로드 설치 및 도서 다운로드

#### "설치"가 완료 되면 아래와 같이 Adobe Digital Editions의 이용이 가능합니다.

| Adobe Digital Editions _ C 🕮 |  |               |          |              |              |     |      |  |
|------------------------------|--|---------------|----------|--------------|--------------|-----|------|--|
| 라이브러리 -                      |  |               | 모든       | 항목 (1) 🕂     | 계목           |     | •    |  |
|                              |  |               |          |              |              |     |      |  |
| 적 뜻이                         |  | Anne Hickson, | 알 수 없는 별 | 2012년 4월 17일 | 2012년 4월 17일 | 204 | 13 일 |  |
| 💵 모든 항목                      |  |               |          |              |              |     |      |  |
| ▋ 빌려온 항목                     |  |               |          |              |              |     |      |  |
| 🛄 구입한 항목                     |  |               |          |              |              |     |      |  |
| 💵 최근 읽은 항목                   |  |               |          |              |              |     |      |  |
|                              |  |               |          |              |              |     |      |  |
|                              |  |               |          |              |              |     |      |  |
|                              |  |               |          |              |              |     |      |  |
|                              |  |               |          |              |              |     |      |  |
|                              |  |               |          |              |              |     |      |  |
|                              |  |               |          |              |              |     |      |  |
|                              |  |               |          |              |              |     |      |  |
|                              |  |               |          |              |              |     |      |  |
|                              |  |               |          |              |              |     |      |  |
|                              |  |               |          |              |              |     |      |  |
|                              |  |               |          |              |              |     |      |  |
|                              |  |               |          |              |              |     |      |  |
|                              |  |               |          |              |              |     |      |  |
|                              |  |               |          |              |              |     |      |  |
|                              |  |               |          |              |              |     |      |  |
|                              |  |               |          |              |              |     |      |  |
|                              |  |               |          |              |              |     |      |  |
|                              |  |               |          |              |              |     |      |  |
|                              |  |               |          |              |              |     |      |  |
|                              |  |               |          |              |              |     |      |  |
|                              |  |               |          |              |              |     |      |  |
|                              |  |               |          |              |              |     |      |  |
|                              |  |               |          |              |              |     |      |  |
|                              |  |               |          |              |              |     |      |  |
|                              |  |               |          |              |              |     |      |  |
| + 音션                         |  |               |          |              |              |     |      |  |
|                              |  |               |          |              |              |     |      |  |

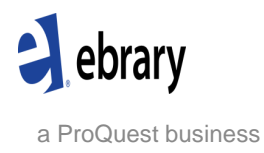

## ebrary 전권 다운로드 : Step1. ebrary ID 생성

#### 도서 다운로드를 위하여 개별 이용자는 오른쪽 상단의 "Sign In"으로 접속 후 ID를 생성하여 로그인 하셔야 합니다.

| ebrary Demonstrati                                                                                                    | on                                                                                                    | Request Trial or Info                                        |
|----------------------------------------------------------------------------------------------------|----------------------------------------------------------------------------------------------------|--------------------------------------------------------------|
| Info Search QuickView Bookshelf                                                                                                    |                                                                                                    | English 💌 i <u>My Set</u> ags i <u>Sign In</u> i <u>Help</u> |
| Simple Search: Search ebrary                                                                                                    | Ivanced <u>Al Subjects</u>                                                                                                    |                                                              |
| Simple Search: Search etvrary V<br>Welcome to ebrary!<br>Your library has access to Academic Complete, a growing e-book collection spanning<br>all academic subject areas.<br>Below are a few easy steps to help you get started. For further support and<br>troubleshooting, please wish our online training site.<br>Cetting Started<br>1. Conduct a search – Use simple or advanced.<br>2. Open a document – Click on the title name<br>or jackt<br>3. Explore the document for key words, jump<br>to relevant chapters, flip through pages.<br>4. Highligh treat and take notes – Create a bookshelf (if needed) to save and<br>organize your research.<br>5. Use IntoTools – Link out to other online resources to expand your research.<br>6. Print pages, and copy and paste text – brary provides automatic citations with a<br>URL hyperink toak to the source.<br>7. Manage, archive and share research – Organize your bookshelf and email folders<br>to peers.<br>11. your institution offers ebrary's Unity Reader, launch it by clicking on the ebrary<br>Reader button. | Alsoherts  Search and Browse  To search the entire collection, use the search box at the top left hand side of this site. Browse and search by specific subject areas by clicking on the links below.  (Note, these links may not work if you're accessing this site from off campus through a proy server.)  Subjec  Author Busin Comp Educa Fine A Histo Largy Law Life S Hedde Physi Psyce Reigin Socia Ficheh Addmi journ Note: This site requires Javascript and only works with cookie- Create an account. | <section-header><text><text></text></text></section-header>  |
|                                                                                                    |                                                                                                    |                                                              |
|                                                                                                    |                                                                                                    |                                                              |

## ebrary 전권 다운로드 : Step2. 다운로드 아이콘 클릭

| Cebrary Demonstration                                                                                                    |  |  |  |  |  |
|----------------------------------------------------------------------------------------------------|--|--|--|--|--|
| Info Search QuickView Bookshelf Simple Search: Search ebrary Hide Advanced Option Al Subjects TITLE RESULTS CHAPTER RESULTS SEARCHES                                                                                                    |  |  |  |  |  |
| Click the "Search ebrary" button when you've finished describing your search.          Search in       LC Call Number          from          and in       Text and Key Fields          for                                                                                                    |  |  |  |  |  |
| ▼ Focus your search using: ® Any of th<br>United States<br>Canada OP ポリング Contury<br>Canada OP ポリング Contury<br>Contury<br>Canada OP ポリング Contury<br>Canada OP ポリング Contury<br>Contury<br>C |  |  |  |  |  |
| Showing 1 - 20 of 34,370 documents Entrepreneurial Marketing : Lessons from Wharton's Pioneering MBA Course<br>ebrary Reader<br>Author: Lodish Leonard M., Morgan, Howard Lee, Kalianpur, Amy<br>Public :: Wilk<br>Original Public :: Marketing : Lessons from Wharton's Pioneering MBA Course<br>ebrary Reader<br>Criginal Public :: Marketing : Lessons from Wharton's Pioneering MBA Course<br>Public :: Walk Time - Management, New business enterprises Management,<br>Table of Conter s Download Fild Similar EndNote & Citavi RefWorks Add to Bookshelf<br>결과 목록에서 보여지는 다운로드 아이콘.                                                                                                    |  |  |  |  |  |
| A ebrary Demonstration       Request Title or Info         Info       Search       QuickWiew         Bookshelf       Search       QuickWiew         Supple Search:       Search       QuickWiew         InfoTools       Image Search:       Search         InfoTools       Image Search:       Download         InfoTools       Image Search:       Download         InfoTools       Image Search:       Download         Image Search:       Image Search:       Image Search:         Image Search:       Image Search:       Image Search:         Image Search:       Image Search:       Image Search:         Image Search:       Image Search:       Image Search:         Image Search:       Image Search:       Image Search:         Image Search:       Image Search:       Image Search:         Image Search:       Image Search:       Image Search:         Image Search:       Image Search:       Image Search:         Image Search:       Image Search:       Image Search:         Image Search:       Image Search:       Image Search:         Image Search:       Image Search:       Image Search:       Image Search:         Image Search:       Image Search:       Image S                                                                                                    |  |  |  |  |  |
| Winderstanding<br>Organisational Culture<br>in the Construction Industry.         Vaughan Coffey             Beak Cover         Title         Copright         Construction Industry         Vaughan Coffey             Beak Cover             Beak Cover             Beak Cover             Beak Cover             Beak Cover             Statistics             Vaughan Coffey             Beak Cover             Beak Cover             Copright             Copright             Copright             Statistics             Vaughan Coffey             Beak Cover             Beak Cover             Beak Cover             Beak Cover             Copright              Copright              Copright                                                                                                    |  |  |  |  |  |
| Son Research : Organisational Culture in the Construction Industry<br>Coffey, Vaghan<br>Pages: 273<br>Publisher: Taylor & Francis<br>Location: Independence, NY, USA<br>Date Publisher: 1907 15.42 - C58 2010b<br>112 Call Number: 1907 15.42 - C58 2010b<br>112 Call Number: 1907 15.42 - C58 2010b<br>112                                                                                                    |  |  |  |  |  |

## ebrary 전권 다운로드 : Step3. 다운로드 아이콘 클릭

|   | Download options:                                                                                                    | -   |
|---|----------------------------------------------------------------------------------------------------|-----|
|   | Learn more                                                                                                    |     |
|   | Standard image-PDE format. One chapter (or page range) at a time.                                                     |     |
|   |                                                                                                    |     |
|   | © Create an image PDF of the current chapter: CHAPTER TWO: Cardiovascular Dise ▼                                      |     |
|   | Create an image PDF of page 59 to 59 (maximum 60 pages)                                                               |     |
|   | • Accessible on most computers and devices, including the Kindle, without onal 전권 다운로드 선택                             |     |
|   |                                                                                                    | 1   |
|   | Special format. The optime decument                                                                                   |     |
|   | Special format. The entire document.                                                                                  |     |
| l | Ownload the entire document for 14 days in Adobe Digital Editions format                                              |     |
|   | <ul> <li>To access this encrypted file, you will need <u>Adobe Digital Editions</u>, available free online</li> </ul> |     |
|   | Accessible on most computers and devices, but not the Kindle                                                          |     |
|   | You may return the document early using Adobe Digital Editions                                                        |     |
| l |                                                                                                    |     |
|   |                                                                                                    |     |
|   | Downloaded files will appear on your desktop or in your 'Downloads' folder.                                           |     |
|   | Annotations to downloaded files are not stored on your ebrary bookshelf.                                              |     |
|   |                                                                                                    |     |
|   |                                                                                                    |     |
|   |                                                                                                    |     |
|   |                                                                                                    |     |
|   | Done 🦸                                                                                                    | it. |
|   |                                                                                                    |     |

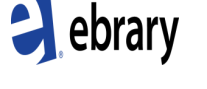

a ProQuest business

# ebrary 전권 다운로드 : Step4. 다운받으신 도서들이 Adobe Digital Editions로 반입됩니다.

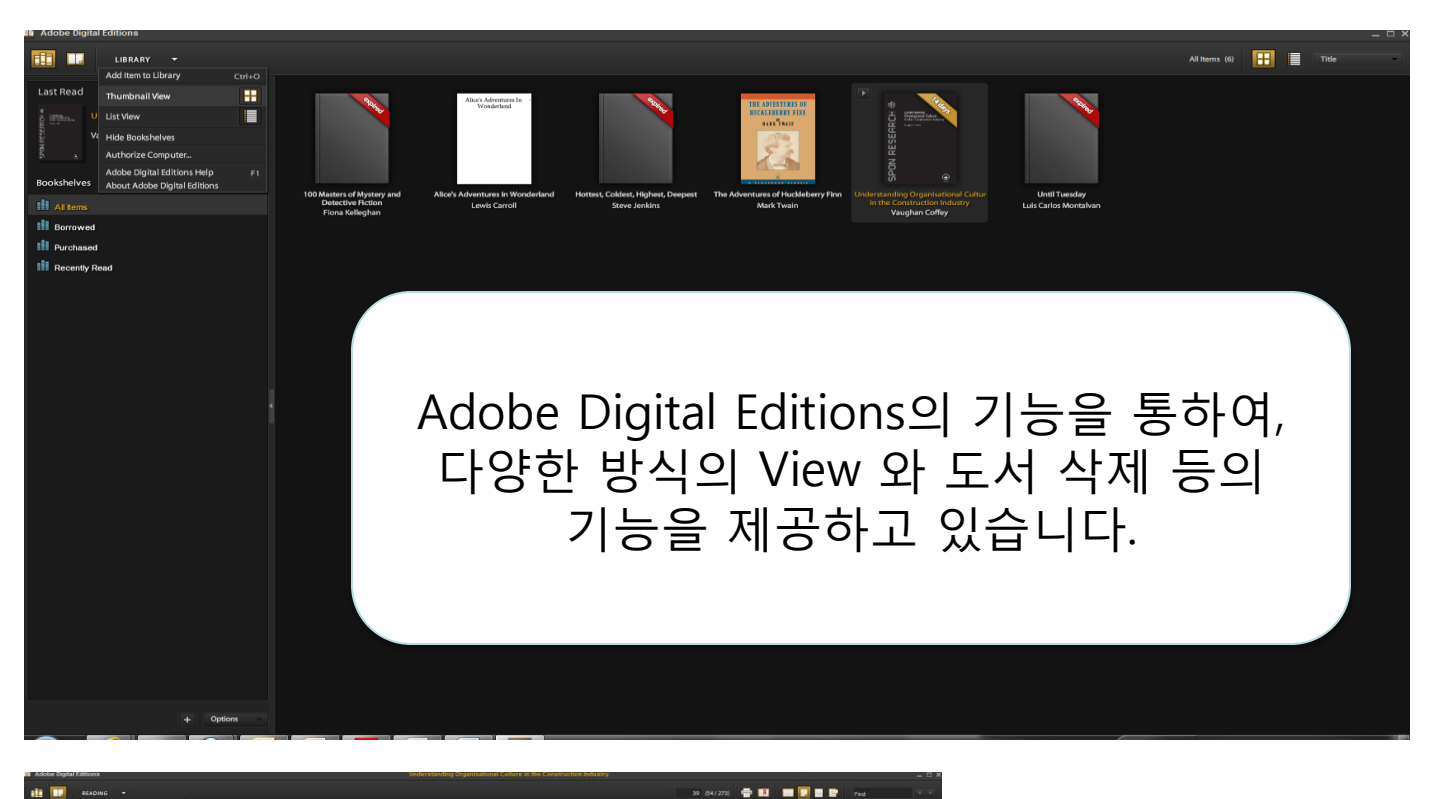

3 Organisational culture studies

## ebrary .

a ProQuest business

Women, Art and Architectural Patronave in Rena

h has been written about Colonna and Reform in recent ye crives in the latter part of this book is to demonstrate how Cri-is the world influenced Margherine Paleologa in Mantaa , for many years, was also the public partner of Cardinal ner, of Mantaa and Monferrato<sup>2</sup> Cardyn Valone has w it the many widows of Paleologa's generation, unburdened ner, who were seated by Colonny's example to do eood. It were how the seated by Colonny's example to do eood.

#### hertion: Soints and the City

Avalos are found in Ippolite 1612-1616, 2 vols. (Bologna maca universale della Città d